**ektor** books

# Raspberry Pi Pico W

Program, build, and master 60+ projects with the **Wireless RP2040** 

# Main program loop. Send str(len(Tstr)) PSEND="+Tlen Sand da write(Tstr) Dogan Ibrahim

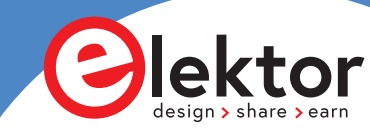

# **Raspberry Pi Pico W**

Program, build, and master 60+ projects with the Wireless RP2040

Dogan Ibrahim

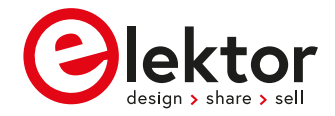

 This is an Elektor Publication. Elektor is the media brand of Elektor International Media B.V.
 PO Box 11, NL-6114-ZG Susteren, The Netherlands
 Phone: +31 46 4389444

• All rights reserved. No part of this book may be reproduced in any material form, including photocopying, or storing in any medium by electronic means and whether or not transiently or incidentally to some other use of this publication, without the written permission of the copyright holder except in accordance with the provisions of the Copyright Designs and Patents Act 1988 or under the terms of a licence issued by the Copyright Licencing Agency Ltd., 90 Tottenham Court Road, London, England W1P 9HE. Applications for the copyright holder's permission to reproduce any part of the publication should be addressed to the publishers.

#### Declaration

The Author and Publisher have used their best efforts in ensuring the correctness of the information contained in this book. They do not assume, and hereby disclaim, any liability to any party for any loss or damage caused by errors or omissions in this book, whether such errors or omissions result from negligence, accident, or any other cause.

All the programs given in the book are Copyright of the Author and Elektor International Media. These programs may only be used for educational purposes. Written permission from the Author or Elektor must be obtained before any of these programs can be used for commercial purposes.

British Library Cataloguing in Publication Data
 A catalogue record for this book is available from the British Library

A catalogue record for this book is available from the british Er

ISBN 978-3-89576-529-2 Print
 ISBN 978-3-89576-530-8 eBook

© Copyright 2022: Elektor International Media B.V.
 Editor: Alina Neacsu
 Prepress Production: D-Vision, Julian van den Berg

Elektor is part of EIM, the world's leading source of essential technical information and electronics products for pro engineers, electronics designers, and the companies seeking to engage them. Each day, our international team develops and delivers high-quality content - via a variety of media channels (including magazines, video, digital media, and social media) in several languages - relating to electronics design and DIY electronics. **www.elektormagazine.com** 

# Contents

| Pr | eface                                                                                                    |
|----|----------------------------------------------------------------------------------------------------|
| Ch | apter 1 • Raspberry Pi Pico W Hardware12                                                                                                    |
|    | 1.1 Overview                                                                                                    |
|    | 1.2 The Pico hardware module                                                                                                    |
|    | 1.3 Comparison with the Arduino UNO                                                                                                    |
|    | 1.4 Operating conditions and powering the Pico15                                                                                                    |
|    | 1.5 Pinout of the RP2040 microcontroller and Pico module                                                                                                    |
|    | 1.6 Other RP2040 microcontroller-based boards                                                                                                    |
| Ch | apter 2 • Raspberry Pi Pico W Programming19                                                                                                    |
|    | 2.1 Overview                                                                                                    |
|    | 2.2 Installing MicroPython on Pico W                                                                                                    |
|    | 2.3 Using the Thonny text editor from the PC                                                                                                    |
|    | 2.4 Writing a program using Thonny                                                                                                    |
|    | 2.5 Software only MicroPython programs using the Raspberry Pi Pico W $\ldots \ldots 23$                                                                                                    |
| Ch | apter 3 • Raspberry Pi Pico W LED Projects45                                                                                                    |
|    |                                                                                                    |
|    | 3.1 Overview                                                                                                    |
|    | 3.1 Overview                                                                                                    |
|    | 3.1 Overview                                                                                                    |
|    | 3.1 Overview                                                                                                    |
|    | 3.1 Overview                                                                                                    |
|    | 3.1 Overview                                                                                                    |
|    | 3.1 Overview                                                                                                    |
|    | 3.1 Overview                                                                                                    |
|    | 3.1 Overview                                                                                                    |
|    | 3.1 Overview                                                                                                    |
|    | 3.1 Overview                                                                                                    |
|    | 3.1 Overview                                                                                                    |
|    | 3.1 Overview                                                                                                    |
|    | 3.1 Overview.453.2 Project 1: External flashing LED.453.3 Project 2: Flashing SOS signal493.4 Project 3: Flashing LED – using a timer.513.5 Project 4: Changing the LED flashing rate – using pushbutton interrupts.523.6 Project 5: Randomly flashing red, green, and blue LEDs – RGB.573.7 Project 6: Binary counting LEDs.593.8 Project 7: Lucky day of the week.623.9 Project 8: Electronic dice.653.10 Project 9: Binary counter – Using the 74HC595 shift register.743.12 Project 11: Turning a selected LED ON - Using the 74HC595 shift register.753.13 Project 12: Randomly flashing LEDs – Using the 74HC595 shift register.763.14 Project 13: Traffic lights.77 |

| 3.16 Project 15: Advanced logic probe                                                                  | 83  |
|----------------------------------------------------------------------------------------------------|-----|
| Chapter 4 • Raspberry Pi Pico W Multi-Digit 7-Segment Display Projects                                 | 86  |
| 4.1 Overview                                                                                           | 86  |
| 4.2 7-Segment LED Displays                                                                             | 86  |
| 4.3 Project 1: 4-digit 7-segment display seconds counter                                               | 89  |
| 4.4 Project 2: 4-digit 7-segment display conveyor belt goods counter                                   | 94  |
| Chapter 5 • Raspberry Pi Pico W LCD Projects                                                           | 98  |
| 5.1 Overview                                                                                           | 98  |
| 5.2 HD44780 parallel LCD module                                                                        | 98  |
| 5.3 The I <sup>2</sup> C Bus                                                                           | L00 |
| 5.4 pins of the Raspberry Pi Pico W                                                                    | L01 |
| 5.5 Project 1: Parallel LCD – displaying text                                                          | L02 |
| 5.6 Project 2: Reaction-timer with parallel LCD                                                        | L08 |
| 5.7 Project 3: Voltmeter with parallel LCD                                                             | L11 |
| 5.8 Project 4: Temperature measurement – using the internal temperature sensor – with parallel LCD1    | 113 |
| 5.9 Project 5: Temperature measurement – using an external temperature sensor<br>and with parallel LCD | 114 |
| 5.10 Project 6: ON/OFF temperature controller with parallel LCD                                        | L16 |
| 5.11 Project 7: Measuring the ambient light intensity – using parallel LCD 1                           | L19 |
| 5.12 Project 8: Ohmmeter – using parallel LCD                                                          | L22 |
| 5.13 The I <sup>2</sup> C LCD                                                                          | L24 |
| 5.14 Project 9: I <sup>2</sup> C LCD seconds counter                                                   | L27 |
| 5.15 Project 10: Internal and external temperature – using LCD                                         | 128 |
| 5.16 Project 11: Using a thermistor to measure temperature – using an I <sup>2</sup> C LCD $\ldots$ .  | L30 |
| 5.17 Project 12: Ultrasonic distance measurement – using an I <sup>2</sup> C LCD $\ldots$              | L35 |
| 5.18 Project 13: Measuring the depth of a river                                                        | L39 |
| 5.19 Project 14: Ultrasonic reverse parking aid with buzzer                                            | L41 |
| 5.20 Project 15: Displaying custom characters on the LCD                                               | 144 |
| 5.21 Project 16: LCD dice                                                                              | L46 |
| 5.22 Project 17: Using a real-time clock (RTC) module – setting/displaying date and time.              | 147 |

|    | 5.23 Project 18: Saving the temperature with time stamping                                                            |
|----|----------------------------------------------------------------------------------------------------|
|    | 5.24 Project 19: GPS – Displaying the geographical coordinates on LCD                                                 |
| Ch | apter 6 • Pulse Width Modulation (PWM)162                                                                             |
|    | 6.1 Overview                                                                                                    |
|    | 6.2 Basic theory of the pulse width modulation                                                                        |
|    | 6.3 PWM channels of the Raspberry Pi Pico W                                                                           |
|    | 6.4 Project 1: Generate 1000 Hz PWM waveform with 50% duty cycle165                                                   |
|    | 6.5 Project 2: Changing the brightness of an LED                                                                      |
|    | 6.6 Project 3: Electronic candle                                                                                      |
|    | 6.7 Project 4: Varying the speed of a brushed DC motor                                                                |
|    | 6.8 Project 5: Frequency generator with LCD and potentiometer                                                         |
|    | 6.9 Project 6: Measuring the frequency and duty cycle of a PWM waveform 171                                           |
|    | 6.10 Project 7: Melody maker                                                                                          |
| Ch | apter 7 • TFT Displays                                                                                                |
|    | 7.1 Overview                                                                                                    |
|    | 7.2 TFT display used                                                                                                  |
|    | 7.3 Connecting the TFT display to Raspberry Pi Pico W                                                                 |
|    | 7.4 ST7735 TFT display driver library179                                                                              |
|    | 7.4.1 Drawing shapes                                                                                                  |
|    | 7.4.2 Displaying text                                                                                                 |
|    | 7.4.3 Other TFT functions                                                                                             |
|    | 7.5 Project 1: Seconds counter                                                                                        |
|    | 7.6 Project 2: Reaction timer                                                                                         |
|    | 7.7 Project 3: Temperature and humidity – Display on TFT                                                              |
|    | 7.8 Project 4: Minimum/maximum temperature and humidity – Display on TFT 196                                          |
|    | 7.9 Project 5: ON/OFF temperature control – Setting the desired temperature using buttons and the TFT display         |
|    | 7.10 Project 6: ON/OFF temperature control – Setting the desired temperature using rotary encoder and the TFT display |
|    | 7.11 Project 7: TFT bitmap display                                                                                    |
|    | 7.12 Project 8: Using a 4×4 keypad                                                                                    |
|    | 7.13 Project 9: Elementary multiplication – using 4×4 keypad and TFT                                                  |

|    | 7.14 Project 10: Calculator - using 4×4 keypad and TFT                      |
|----|-----------------------------------------------------------------------------|
|    | 7.15 Project 11: HiLo game - using 4×4 keypad and TFT                       |
| Ch | apter 8 • I <sup>2</sup> C Bus Projects                                     |
|    | 8.1 Overview                                                                |
|    | 8.2 The I <sup>2</sup> C Bus                                                |
|    | 8.3 I <sup>2</sup> C pins of the Raspberry Pi Pico W                        |
|    | 8.4 Project 1: I <sup>2</sup> C port expander                               |
|    | 8.5 Project 2: TMP102 temperature sensor with LCD                           |
| Ch | apter 9 • OLED Displays242                                                  |
|    | 9.1 Overview                                                                |
|    | 9.2 Installing the SSD1306 driver software                                  |
|    | 9.3 Hardware interface                                                      |
|    | 9.4 Displaying text on OLED243                                              |
|    | 9.5 Displaying common shapes246                                             |
|    | 9.6 Other useful functions                                                  |
|    | 9.7 Project 1: Seconds counter                                              |
|    | 9.8 Project 2: Drawing bitmaps                                              |
|    | 9.9 Project 3: DS18B20 OLED-based digital thermometer                       |
|    | 9.10 Project 4: Heart rate (pulse) measurement                              |
| Ch | apter 10 • Using Bluetooth with the Raspberry Pi Pico W                     |
|    | 10.1 Overview                                                               |
|    | 10.2 Raspberry Pi Pico W Bluetooth interface                                |
|    | 10.3 Project 1: Controlling three LEDs from a smartphone using Bluetooth266 |
|    | 10.4 Project 2: Sending the Raspberry Pi Pico W internal temperature to     |
|    | a smartphone                                                                |
| Ch | apter 11 • Using Wi-Fi with the Raspberry Pi Pico W                         |
|    | 11.1 Overview                                                               |
|    | 11.2 Connecting to a wireless network                                       |
|    | 11.3 Project 1: Scan the local network                                      |
|    | 11.4 Using the Socket library                                               |
|    | 11.4.1 UDP programs                                                         |

| 11.5 Project 2: Controlling an LED from a smartphone using<br>Wi-Fi – UDP communication            |  |  |  |  |  |
|----------------------------------------------------------------------------------------------------|--|--|--|--|--|
| 11.6 Project 3: Displaying the internal temperature on a smartphone using Wi-Fi $\ldots$ 281       |  |  |  |  |  |
| 11.7 Project 4: Remote control from an Internet browser<br>(using a smartphone or PC) - Web Server |  |  |  |  |  |
| 11.8 Project 5: Storing ambient temperature and atmospheric pressure<br>data on the Cloud          |  |  |  |  |  |
| Chapter 12 • RFID Projects                                                                         |  |  |  |  |  |
| 12.1 Overview                                                                                      |  |  |  |  |  |
| 12.2 RC522 RFID reader pins                                                                        |  |  |  |  |  |
| 12.3 Interfacing RC522 RFID reader module to Raspberry Pi Pico W                                   |  |  |  |  |  |
| 12.4 Project 1: Finding the Tag ID                                                                 |  |  |  |  |  |
| 12.5 Project 2: RFID door lock access with relay                                                   |  |  |  |  |  |
| 12.6 Project 3: Multi-tag RFID access system with LCD                                              |  |  |  |  |  |
| Index                                                                                              |  |  |  |  |  |

### Preface

A microcontroller is basically a single-chip computer including a CPU, memory, input-output circuitry, timers, interrupt circuitry, clock circuitry, and several other circuits and modules, all housed in a single silicon chip. Early microcontrollers were limited in their capacities and speed and they consumed considerable power. Most of the early microcontrollers were 8-bit processors with clock speeds in the region of several megahertz, and having only hundreds of bytes of program and data memories. These microcontrollers were traditionally programmed using assembly languages of the target processors. Today, 8-bit microcontrollers are still in common use, especially in small projects where large amounts of memory or high speed are not the main requirements. With the advancement of chip technology, we now have 32-bit and 64-bit microcontrollers with speeds in the region of several gigabytes of memory. Microcontrollers are nowadays programmed using high-level languages such as C, C#, BASIC, PASCAL, JAVA, etc.

The Raspberry Pi Pico is a high-performance microcontroller designed especially for physical computing. Readers should realize that microcontrollers are very different from single-board computers like the Raspberry Pi 4 (and other family members of the Raspberry Pi). There is no operating system on the Raspberry Pi Pico. Microcontrollers like the Raspberry Pi Pico can be programmed to run a single task and they can be used in fast real-time control and monitoring applications.

The Raspberry Pi Pico is based on the fast and very efficient dual-core ARM Cortex-M0+ RP2040 microcontroller chip, running at up to 133 MHz. The chip incorporates 264 KB of SRAM and 2 MB of Flash memory. What makes the Raspberry Pi Pico very attractive is its large number of GPIO pins, and commonly used peripheral interface modules, such as SPI,  $I^2C$ , UART, PWM, and fast and accurate timing modules.

Released in 2022, the Raspberry Pi Pico  $\mathbf{W}$  is the latest model of the Pico family of microcontroller boards. The "Pico W" is identical to the standard "Pico" with one major difference: compared to other Pico family members, the "Pico W" has an on-board Wi-Fi module, thus enabling the board to be used in many communications, control, and especially in IoT based projects. The Pico W board also supports Bluetooth hardware, but the Bluetooth firmware was not ready at the time of writing this book.

Both the standard Raspberry Pi Pico and the Raspberry Pi Pico W can easily be programmed using some of the popular high-level languages, such as MicroPython, or C/C++. There are many application notes, tutorials, and data sheets available on the Internet on using the Pico or the Pico W.

This book is an introduction to using the Raspberry Pi Pico W microcontroller development board with the MicroPython programming language. The Thonny development environment (IDE) is used in all the projects in the book and the readers are recommended to use this IDE. There are many working and tested projects in the book, covering almost all aspects of the Raspberry Pi Pico W. Excepting the Wi-Fi-based subjects, all projects in the book can also be used with the standard Raspberry Pi Pico without any modifications. The following sub-headings are given for each project where applicable to make the projects easy to follow for the readers:

- Title
- Brief description
- Aim
- Block diagram
- Circuit diagram
- Program listing with full description

I hope your next microcontroller-based projects make use of the Raspberry Pi Pico W, and that this book becomes useful in the development of your projects.

Dr Dogan Ibrahim London, 2022

### **Chapter 1 • Raspberry Pi Pico W Hardware**

#### **1.1 Overview**

The Raspberry Pi Pico W is a single-board microcontroller module developed by the Raspberry Pi Foundation. This module is based on the RP2040 microcontroller chip. In this chapter, you will be looking at the hardware details of the Raspberry Pi Pico W microcontroller module in some detail. From now on, this microcontroller module Pico W will be called "Pico" for short.

#### **1.2 The Pico hardware module**

Pico is a very low-cost \$6 microcontroller module based on the RP2040 microcontroller chip with a dual-core Cortex-M0+ processor. Figure 1.1 shows the front view of the Pico hardware module which is basically a small board. In the middle of the board is the tiny 7 × 7 mm RP2040 microcontroller chip housed in a QFN-56 package. At the two edges of the board, there are 40 gold-coloured metal GPIO (General-Input-Output) pins with holes. You should solder pins to these holes so that external connections can be made easily to the board. The holes are marked starting with number 1 at the top left corner of the board and the numbers increase downwards up to number 40 which is at the top right-hand corner of the board. The board is breadboard compatible (i.e., 0.1-inch pin spacing), and after soldering the pins, the board can be plugged on a breadboard for easy connection to the GPIO pins using jumper wires. Next to these holes, you will see bumpy circular cut-outs which can be plugged in on top of other modules without having any physical pins fitted.

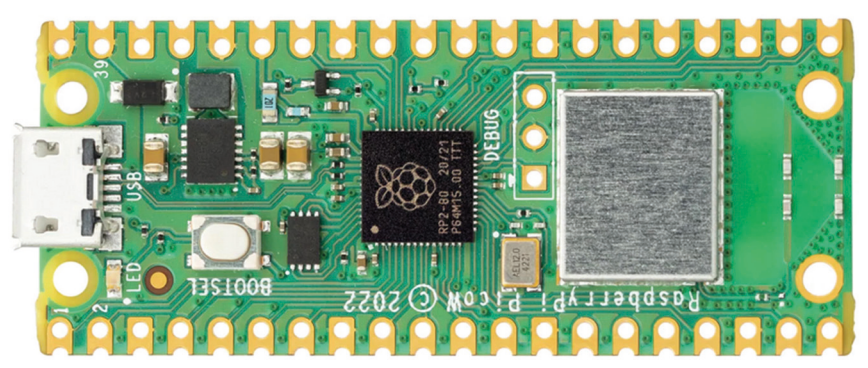

Figure 1.1: Front view of the Pico hardware module.

At one edge of the board, there is the micro-USB B port for providing power to the board and for programming the board. Next to the USB port, there is an on-board user LED that can be used during program development. Next to this LED, there is a button named BOOT-SEL that is used during the programming of the microcontroller as you will see in the next chapters. Next to the processor chip, there are 3 holes where external connections can be made to. These are used to debug your programs using Serial Wire Debug (SWD). At the other edge of the board, is the single-band 2.4 GHz Wi-Fi module (802.11n). next to the Wi-Fi module is the on-board antenna. Figure 1.2 shows the back view of the Pico hardware module. Here, all the GPIO pins are identified with letters and numbers. You will notice the following types of letters and numbers:

| GND<br>AGND<br>3V3<br>GP0 - GP22<br>GP26_A0 - GP28_A2<br>ADC_VREF<br>TP1 - TP6<br>SWDIO, GND, SWCLK<br>RUN<br>3V3_EN | <ul> <li>power supply ground (digital ground)</li> <li>power supply ground (analog ground)</li> <li>+3.3 V power supply (output)</li> <li>digital GPIO</li> <li>analog inputs</li> <li>ADC reference voltage</li> <li>test points</li> <li>debug interface</li> <li>default RUN pin. Connect LOW to reset the RP2040</li> <li>this pin by default enables the +3.3 V power supply.</li> </ul> |
|----------------------------------------------------------------------------------------------------|----------------------------------------------------------------------------------------------------|
| VSYS                                                                                                    | +3.3 V can be disabled by connecting this pin LOW<br>- system input voltage (1.8 V to 5.5 V) used by the on-<br>board SMPS to generate +3.3 V supply for the board                                                                                                    |
| VBUS                                                                                                    | - micro-USB input voltage (+5 V)                                                                                                    |

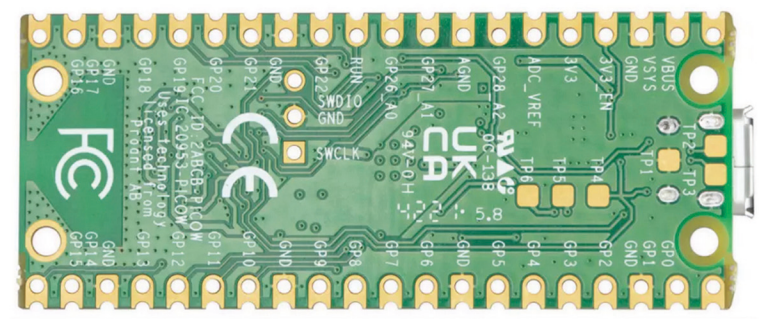

Figure 1.2: Back view of the Pico hardware module.

Some of the GPIO pins are used for internal board functions. These are:

| GP29 (input)  | - used in ADC mode (ADC3) to measure VSYS/3      |
|---------------|--------------------------------------------------|
| GP24 (input)  | - VBUS sense - HIGH if VBUS is present, else LOW |
| GP23 (output) | - Controls the on-board SMPS Power Save pin      |

The specifications of the Pico hardware module are as follows:

- 32-bit RP2040 Cortex-M0+ dual-core processor operating at 133 MHz
- 2 MByte Q-SPI Flash memory
- 264 KByte SRAM memory
- 26 GPIO (+3.3 V compatible)
- 3× 12-bit ADC pins
- Accelerated floating point libraries on-chip
- •

- On-board single-band Infineon CYW43439 wireless chip, 2.4 GHz wireless interface (802.11b/g/n) and Bluetooth 5.2 (not supported at the time of writing)
- Serial Wire Debug (SWD) port
- Micro-USB port (USB 1.1) for power (+5 V) and data (programming)
- 2× UART, 2 ×  $I^2C$ , 2 × SPI bus interface
- 16 PWM channels
- 1× Timer (with 4 alarms), 1× Real Time Counter
- On-board temperature sensor
- On-board LED at GPIO0, controlled by the 43439 module
- Castellated module allowing soldering direct to carrier boards
- $8 \times$  Programmable IO (PIO) state machines for custom peripheral support
- MicroPython, C, C++ programming
- Drag & drop programming using mass storage over USB

Notice that on the Raspberry Pi Pico board, the on-board LED is connected to GP25 and is available to the user. On the Raspberry Pi Pico W board, the on-board LED is controlled by the 43439 Wi-Fi module.

Pico GPIO hardware is +3.3 V compatible, and it is, therefore, important to be careful not to exceed this voltage when interfacing external input devices to the GPIO pins. +5 V to +3.3 V logic converter circuits or resistive potential divider circuits must be used if it is required to interface devices with +5 V outputs to the Pico GPIO pins.

Figure 1.3 shows a resistive potential divider circuit that can be used to lower +5 V to +3.3 V.

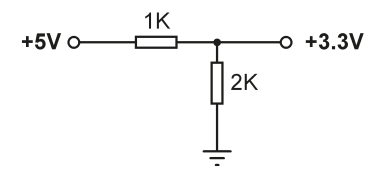

Figure 1.3: Resistive potential divider circuit.

#### **1.3 Comparison with the Arduino UNO**

Arduino UNO is one of the most popular microcontroller development boards used by students, practising engineers, and hobbyists. Table 1.1 shows a comparison of the Raspberry Pi Pico W with the Arduino UNO. It is clear from this table that the Pico W is much faster than the Arduino UNO, it has larger flash and data memories, offers Wi-Fi, provides more digital input-output pins, and has an on-board temperature sensor. Arduino UNO operates with +5 V and its GPIO pins are +5 V compatible. Perhaps some advantages of the Arduino UNO are that it has a built-in EEPROM memory, and its ADC is 6 channels instead of 3.

| Feature                   | Raspberry Pi Pico W            | Arduino UNO          |
|---------------------------|--------------------------------|----------------------|
| Microcontroller           | RP2040                         | Atmega328P           |
| Core and bits             | Dual core, 32-bits, Cortex-M0+ | Single-core 8-bits   |
| RAM                       | 264Kbyte                       | 2KByte               |
| Flash                     | 2MByte                         | 32KByte              |
| CPU speed                 | 48MHZ to 133MHz                | 16MHz                |
| EEPROM                    | None                           | 1KByte               |
| Wi-Fi support             | CYW43439 wireless chip         | None                 |
| Power input               | +5V through USB port           | +5V through USB port |
| Alternative power         | 2 – 5V via VSYS pin            | 7 – 12V              |
| MCU operating voltage     | +3.3V                          | +5V                  |
| GPIO count                | 26                             | 20                   |
| ADC count                 | 3                              | 6                    |
| Hardware UART             | 2                              | 1                    |
| Hardware I <sup>2</sup> C | 2                              | 1                    |
| Hardware SPI              | 2                              | 1                    |
| Hardware PWM              | 16                             | 6                    |
| Programming languages     | MicroPython, C, C++            | C (Arduino IDE)      |
| On-board LED              | 1                              | 1                    |
| Cost                      | \$6                            | \$20                 |

Table 1.1: Comparison of Raspberry Pi Pico W and Arduino UNO.

#### 1.4 Operating conditions and powering the Pico

The recommended operating conditions of the Pico are:

- Operating temperature: -20 °C to +85 °C
- VBUS voltage: +5 V ±10%
- VSYS voltage: +1.8 V to +5.5 V

An on-board SMPS is used to generate the +3.3 V to power the RP2040 from a range of input voltages from 1.8 V to +5.5 V. For example, 3 alkaline AA batteries can be used to provide +4.5 V to power Pico.

Pico can be powered in several ways. The simplest method is to plug the micro-USB port to a +5 V power source, such as the USB port of a computer or a +5 V power adapter. This will provide power to the VSYS input (see Figure 1.4) through a Schottky diode. The voltage at the VSYS input is therefore VBUS voltage minus the voltage drop of the Schottky diode (about +0.7 V). VBUS and VSYS pins can be shorted if the board is powered from an external +5 V USB port. This will increase the voltage input slightly and hence reduce ripples on VSYS. VSYS voltage is fed to the SMPS through the RT6150 which generates fixed +3.3 V for the MCU and other parts of the board. VSYS is divided by 3 and is available at analog input port GPIO29 (ADC3) which can easily be monitored. GPIO24 checks the existence of VBUS voltage and is at logic HIGH if VBUS is present.

Another method to power the Pico is by applying external voltage (+1.8 V to +5.5 V) to the VSYS input directly (e.g., using batteries or an external power supply). You can also use the USB input and VSYS inputs together to supply power to Pico, for example, to operate with both batteries and the USB port. If this method is used, then a Schottky diode should be used at the VSYS input to prevent the supplies from interfering with each other. The higher voltages will power VSYS.

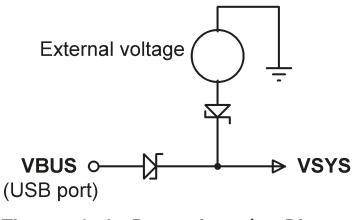

Figure 1.4: Powering the Pico.

#### 1.5 Pinout of the RP2040 microcontroller and Pico module

Figure 1.5 shows the RP2040 microcontroller pinout, which is housed in a 56-pin package. The Pico module pinout is shown in Figure 1.6 in detail. As you can see from the figure, most pins have multiple functions. For example, GPIO0 (pin 1) is also the UARTO TX, I2CO SDA, and the SPIO RX pins.

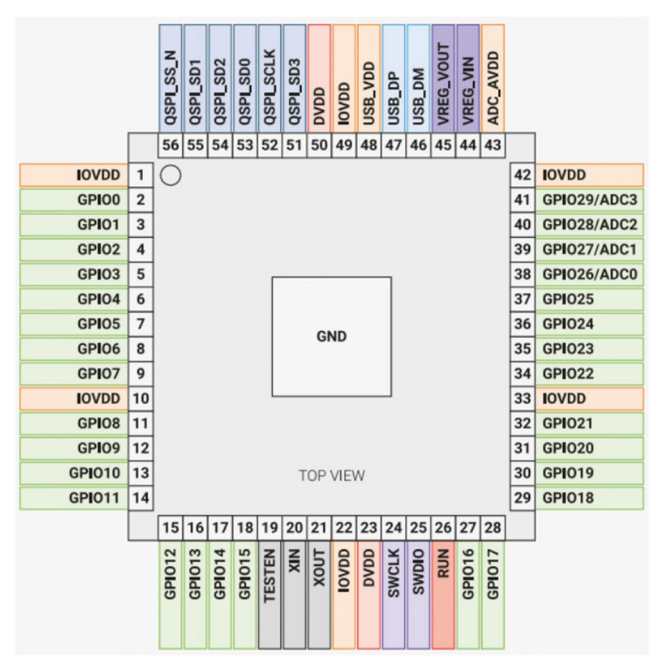

Figure 1.5: RP2040 microcontroller pinout.

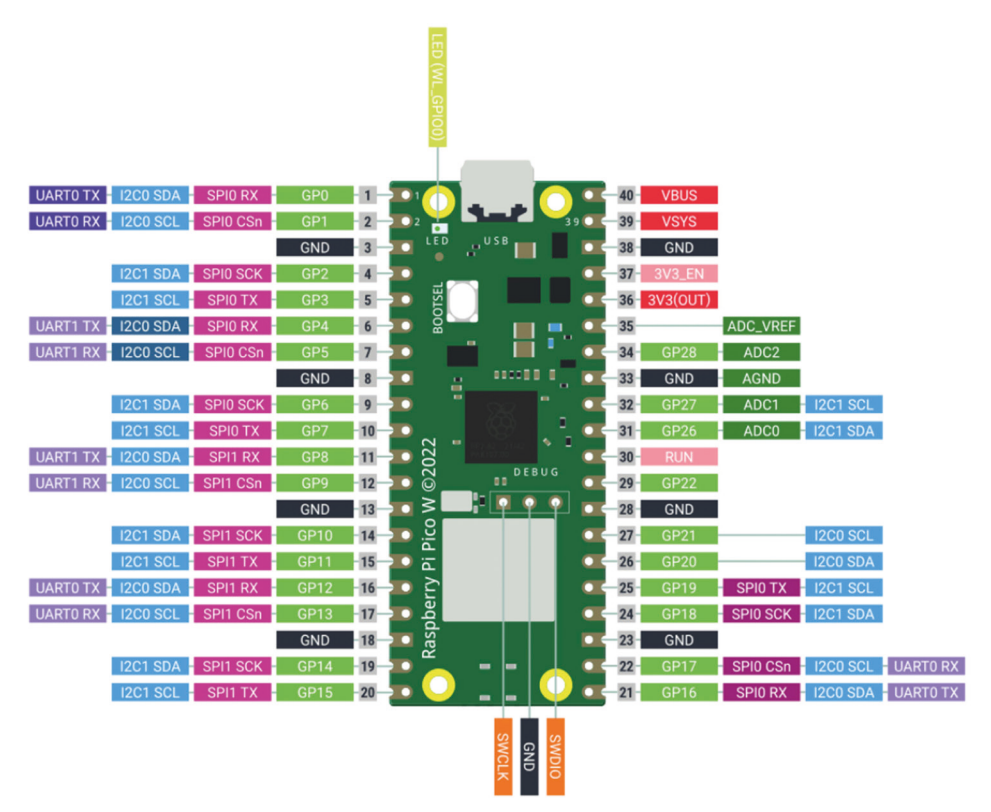

Figure 1.6: Pico pinout.

Figure 1.7 shows a simplified block diagram of the Pico hardware module. Notice that the GPIO pins are directly connected from the microcontroller chip to the GPIO connector. GPIO 26-28 can be used either as digital GPIO or as ADC inputs. ADC inputs GPIO26-29 have reverse diodes to 3Vs and therefore the input voltage must not exceed 3V3+300 mV. Another point to note is that if the RP2040 is not powered, applying voltages to GPIO26-29 pins may leak through the diode to the power supply (there is no problem with the other GPIO pins and voltage can be applied when the RP2040 is not powered).

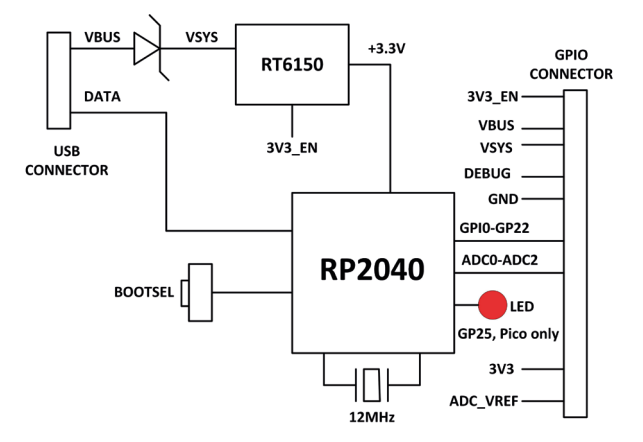

Figure 1.7: Simplified block diagram.

#### 1.6 Other RP2040 microcontroller-based boards

There are many other RP2040 microcontroller-based development boards. At the time of writing this book some of these boards were:

- Adafruit Feather RP2040
- Adafruit ItsyBitsy RP2040
- Adafruit QT Py RP2040
- Pimoroni PicoSystem
- Pimoroni Tufty 2040
- Arduino Nano RP2040 Connect
- SparkFun Thing Plus RP2040
- Pimoroni Pico Explorer Base
- Pimoroni Pico Lipo
- SparkFun MicroMod RP2040 Processor
- SparkFun Pro Micro RP2040
- Pico RGB Keypad Base
- Pico Omnibus
- Pimoroni Pico VGA Demo Base
- Cytron Maker Pi RP2040 development board
- Technoblogy Minimal RP2040 board
- Pimoroni Tiny 2040
- Seeed Studio Wio RP2040 Mini development board
- Seeed XIAO RP2040 development board
- And many more

# Chapter 2 • Raspberry Pi Pico W Programming

#### 2.1 Overview

At the time of writing this book, the Raspberry Pi Pico W accept programming with the following programming languages:

- C/C++
- MicroPython
- Assembly language

Although Pico by default is set up for use with the powerful and popular C/C++ language, many beginners find it easier to use MicroPython, which is a version of the Python programming language developed specifically for microcontrollers.

In this chapter, you will learn how to install and use the MicroPython programming language. You will be using the Thonny text editor which has been developed specifically for Python programs.

Many working and fully tested projects will be given in the next chapters using MicroPython with your Pico.

#### 2.2 Installing MicroPython on Pico W

MicroPython must be installed on Raspberry Pi Pico W before the board can be used. Once installed MicroPython stays on your Pico unless it is overwritten with something else. Installing the MicroPython requires an Internet connection, and this is required only once. This can be done either by using a Raspberry Pi (e.g., Raspberry Pi 4), or by using a PC. In this section, you will see how to install using a PC (e.g., Windows 10).

The steps are as follows:

- Make sure your PC is connected to the Internet.
- Download the Raspberry Pi Pico W MicroPython UF2 file to a folder (e.g., Downloads) on your PC from the following link. At the time of writing this book the file had the name: **rp2-pico-w-20220909-unstable-v1.19.1-389-g4903e48e3.uf2**.

https://www.raspberrypi.com/documentation/microcontrollers/micropython.html #drag-and-drop-micropython

- Push and hold down the **BOOTSEL** button on your Pico.
- Connect your Pico to the USB port of your PC using a micro-USB cable while holding down the button.
- Wait a few seconds and let go of the **BOOTSEL** button.
- You should see the Pico appear as a removable drive with the name **RPI-RP2** as shown in Figure 2.1 (drive **E**: in this case).

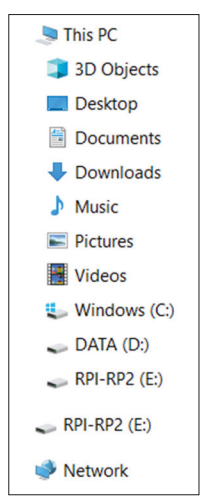

Figure 2.1: Pico as a removable drive RPI-RP2.

- Drag and drop the downloaded MicroPython UF2 file onto the RPI-RP2 volume. Your Pico will reboot, and you are now running MicroPython on your Pico.
- Powering down the Pico will not remove **MicroPython** from its memory.

#### 2.3 Using the Thonny text editor from the PC

In this section, you will be learning how to use the Thonny on the PC to develop and run your programs.

First, you must install Thonny on your PC (if it is not already installed). The steps are:

• Go to the Thonny.org web site:

#### https://thonny.org/

• Click on the link at the top right-hand side of the screen to install Thonny (see Figure 2.2).

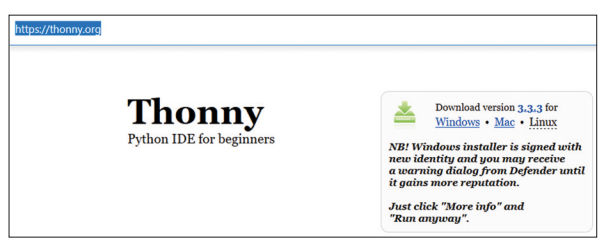

Figure 2.2: Click to install Thonny.

• You should see an icon on the Desktop (Figure 2.3) of your PC. Double click to start Thonny.

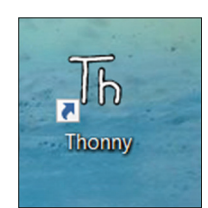

Figure 2.3: Thonny icon on the Desktop.

• The startup screen of Thonny on your PC is shown in Figure 2.4.

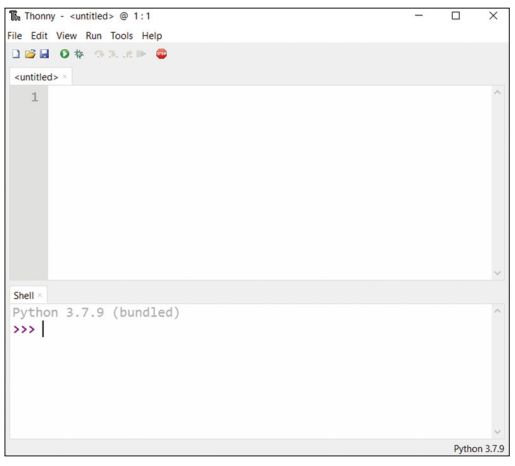

Figure 2.4: Thonny startup screen on the PC.

- Click label **Python** at the bottom right-hand corner of the screen and click to select **MicroPython (Raspberry Pi Pico).**
- You are now ready to write your programs. Let us write a very simple Python statement to test the installation of MicroPython on your Pico.
- Enter the following statement at the lower part of the screen (in **Shell**):

#### print("hello from Thonny on PC")

• You should the message **hello from Thonny on PC** is displayed as shown in Figure 2.5.

| Type "help()" for more information.                      |  |  |  |  |  |
|----------------------------------------------------------|--|--|--|--|--|
| >>>                                                      |  |  |  |  |  |
| <pre>&gt;&gt;&gt; print("hello from Thonny on PC")</pre> |  |  |  |  |  |
| hello from Thonny on PC                                  |  |  |  |  |  |
| >>>                                                      |  |  |  |  |  |
|                                                          |  |  |  |  |  |

Figure 2.5: Displaying the message.

In this book, you will be using Thonny on the PC to write programs and to execute them on the Raspberry Pi Pico W.

Simple software-only example programs are given in the remaining sections of this chapter. The aim here has been to review the basic Python programming concepts. This book does not aim to teach the Python programming language. Interested readers can find many books and tutorials on the Internet for learning the Python programming language.

#### 2.4 Writing a program using Thonny

In the previous section, you have learned how to execute a statement online using the Thonny **Shell**. Almost in all applications, you must write programs. As an example, the steps to write and run a very simple one-line program to display the message **Hello from program...** are given below:

• Enter the program statements at the upper part of the screen as shown in Figure 2.6.

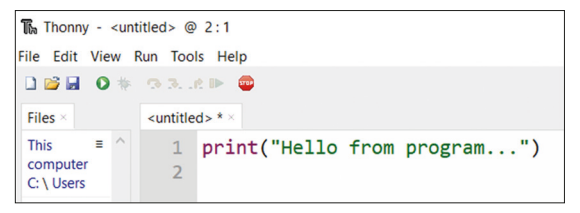

Figure 2.6: Write the program on the upper part of the screen.

 Click File followed by Save As and give a name to your program. e.g., FirstProg. You have the option of storing the program either on your PC (This computer) or on the Pico (Raspberry Pi Pico). Click Raspberry Pi Pico to save it on the Pico (Figure 2.7). Enter the name of your program (FirstProg) and click OK (notice that the file is saved with the extension .py).

| Where to save to? | ~ | ^ | × |
|-------------------|---|---|---|
| This computer     |   |   |   |
| Raspberry Pi Pico |   |   |   |

Figure 2.7: Click Raspberry Pi Pico to save your program.

• Click the green arrow icon at the top of the screen to run your program. The output of the program will be displayed in the lower **Shell** part of the screen as shown in Figure 2.8.

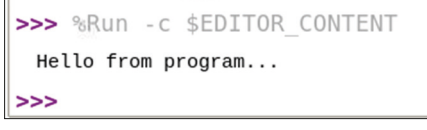

Figure 2.8: Output of the program.

#### **2.5 Software only MicroPython programs using the Raspberry Pi Pico W** Example 1: Average of two numbers read from the keyboard

In this example, two numbers are read from the keyboard and their average is displayed. The aim of this example is to show how data can be read from the keyboard.

#### Solution 1

The program is named **Average** and the program listing and an example run of the program are shown in Figure 2.9. Function **input** is used to read the numbers in the form of strings from the keyboard. These strings are then converted into floating-point numbers and stored in variables **n1** and **n2**. The average is calculated by adding and then dividing the numbers by two. The result is displayed on the screen.

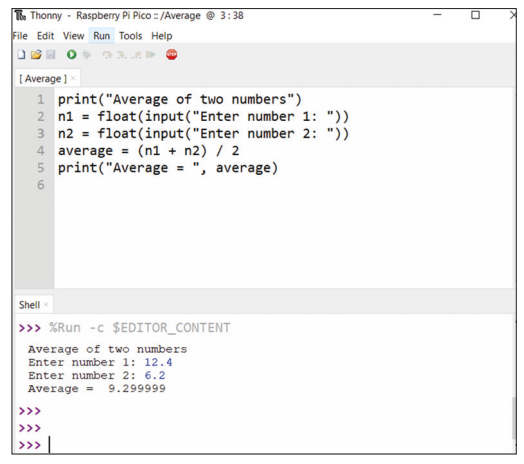

Figure 2.9: Program: Average and sample run.

#### Example 2: Average of 10 numbers read from the keyboard

In this example, 10 numbers are read from the keyboard and their average is displayed. The aim of this example is to show how a loop can be constructed in Python.

#### Solution 2

The program is named **Average10**, and the program listing and an example run of the program are shown in Figure 2.10. In this program, a loop is constructed which runs from 0 to 9 (i.e., 10 times). Inside this loop, the numbers are read from the keyboard, added to each other, and stored in a variable **sum**. The average is then calculated and displayed by dividing the **sum** by 10. Notice that a new-line is not printed after the print statements since the option **end = ''** is used inside the print statement.

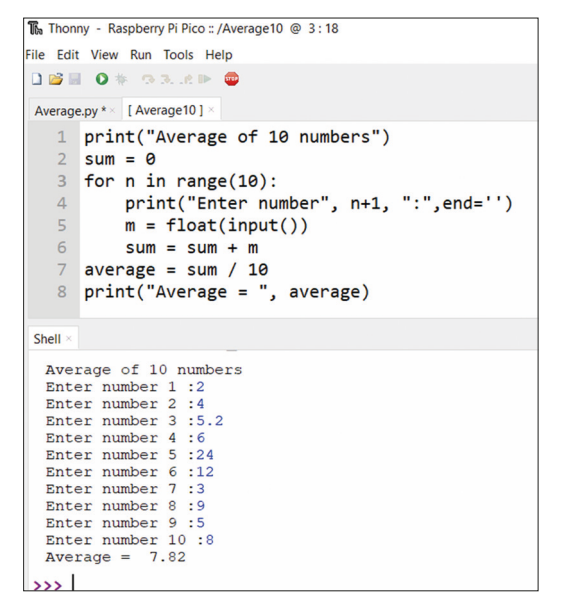

Figure 2.10: Program: Average10 and sample run.

#### Example 3: Surface area of a cylinder

In this example, the radius and height of a cylinder are read from the keyboard and its surface area is displayed on the screen.

#### Solution 3

The program is named **CylArea**, and the program listing and an example run of the program are shown in Figure 2.11. The surface area of a cylinder is given by:

Surface area =  $2\pi rh$ 

Where **r** and **h** are the radius and height of the cylinder respectively. In this program the **math** library is imported so that function **Pi** can be used in the program. The surface area of the cylinder is displayed after reading its radius and height.

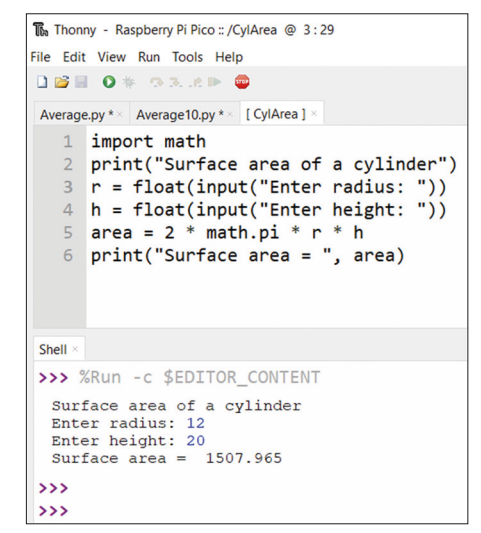

Figure 2.11: Program: CylArea and sample run.

#### Example 4: °C to °F conversion

In this example, the program reads Degrees Celsius from the keyboard and converts and displays the equivalent Degrees Fahrenheit.

#### Solution 4

The program is named **CtoF**, and the program listing and an example run of the program are shown in Figure 2.12. The formula to convert <sup>o</sup>C to <sup>o</sup>F is:

 $F = 1.8 \times C + 32$ 

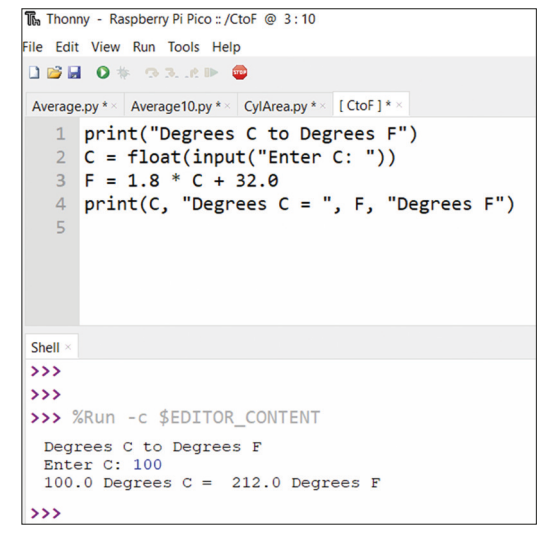

Figure 2.12: Program: CtoF and sample run.

#### Example 5: Surface area and volume of a cylinder – user function

In this example, the surface area and volume of a cylinder are calculated whose radius and height are given. The program uses a function to calculate and return the surface area and the volume.

#### Solution 5

The program is named **CylAreaSurf**, and the program listing and an example run of the program are shown in Figure 2.13. The surface area and the volume of a cylinder are given by:

Surface area =  $2\pi rh$ Volume =  $\pi r^2 h$ 

Where **r** and **h** are the radius and height of the cylinder respectively. Function **Calc** is used to get the radius and height of the cylinder. The function returns the surface area and volume to the main program which are displayed on the screen.

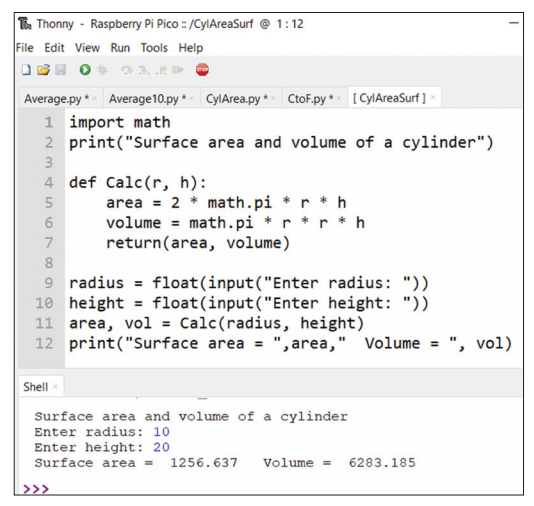

Figure 2.13: Program: CylAreaSurf and sample run.

#### **Example 6: Table of squares of numbers**

In this example, the squares of numbers from 1 to 11 are calculated and tabulated.

#### Solution 6

The program is named **Squares** and the program listing and an example run of the program are shown in Figure 2.14. Notice that **\t** prints a tab so that the data can be tabulated nicely.

```
Thonny - Raspberry Pi Pico :: /Squares @ 3:15
File Edit View Run Tools Help
🗋 💕 🖩 🛛 🕸 🔿 3. .e 🕨 🚳
Average.py * × Average10.py * × CylArea.py * × CtoF.p
   1 print("TABLE OF SQAURES")
   2 print("========")
  3 print("N Square")
  4 for i in range(11):
          n = i + 1
  5
          print(n, "\t", n*n)
  6
Shell ×
 TABLE OF SQAURES
 N
         Square
 1
           1
 2
           4
 3
           9
  4
           16
  5
           25
  6
7
           36
           49
  8
           64
  9
           81
 10
           100
  11
           121
>>>
```

Figure 2.14: Program: Squares and sample run.

#### Example 7: Table of trigonometric sine

In this example, the trigonometric sine is tabulated from 0 to 45 degrees in steps of 5 degrees.

#### Solution 7

The program is named **Sines** and the program listing and an example run of the program are shown in Figure 2.15. It is important to notice that the arguments of the trigonometric functions must be in radians and not in degrees.

| Thonny - Raspberry Pi Pico :: /Sines @ 3:33 |                                                                                                    |  |  |  |  |  |  |
|---------------------------------------------|----------------------------------------------------------------------------------------------------|--|--|--|--|--|--|
| File Edit View Run Tools Help               |                                                                                                    |  |  |  |  |  |  |
|                                             |                                                                                                    |  |  |  |  |  |  |
|                                             |                                                                                                    |  |  |  |  |  |  |
| Average                                     | e.py * × Average10.py * × CylArea.py * × CtoF.py * × CylAreaS                                                                                                    |  |  |  |  |  |  |
| 1                                           | 1 import math                                                                                                    |  |  |  |  |  |  |
| 2                                           | <pre>2 print("TABLE OF TRIGONOMETRIC SIN")</pre>                                                                                                    |  |  |  |  |  |  |
| 3                                           | 3 print("=========="")                                                                                                    |  |  |  |  |  |  |
| 4                                           | 4 print("N Sin")                                                                                                    |  |  |  |  |  |  |
| 5                                           | for i in range( $0.50.5$ ).                                                                                                    |  |  |  |  |  |  |
| 6                                           | d - math radians(i)                                                                                                    |  |  |  |  |  |  |
| 7                                           | $u = math{i} u = math{i} u = $ |  |  |  |  |  |  |
|                                             | <pre>/ print(1, "\t", math.sin(d))</pre>                                                                                                    |  |  |  |  |  |  |
| Shell X                                     |                                                                                                    |  |  |  |  |  |  |
| >>> /                                       | KUN -C \$EDITOK_CONTENT                                                                                                    |  |  |  |  |  |  |
| 77.01                                       | E OF TRIGONOMETRIC SIN                                                                                                    |  |  |  |  |  |  |
| ====                                        | TABLE OF TRIGONOMETRIC SIN                                                                                                    |  |  |  |  |  |  |
| N                                           | Sin                                                                                                    |  |  |  |  |  |  |
| 0                                           | 0.0                                                                                                    |  |  |  |  |  |  |
| 5                                           | 0.08715573                                                                                                    |  |  |  |  |  |  |
| 10                                          | 0.1736481                                                                                                    |  |  |  |  |  |  |
| 20                                          | 0.3420201                                                                                                    |  |  |  |  |  |  |
| 25                                          | 0.4226182                                                                                                    |  |  |  |  |  |  |
| 30                                          | 0.5                                                                                                    |  |  |  |  |  |  |
| 35                                          | 0.5735765                                                                                                    |  |  |  |  |  |  |
| 40                                          | 0.6427876                                                                                                    |  |  |  |  |  |  |
| 45                                          | 0./0/1068                                                                                                    |  |  |  |  |  |  |
| >>>                                         |                                                                                                    |  |  |  |  |  |  |

Figure 2.15: Program: Sines and sample output.

#### Example 8: Table of trigonometric sine, cosine, and tangent

In this example, the trigonometric sine, cosine, and tangent are tabulated from 0 to 45 degrees in steps of 5 degrees.

#### Solution 8

The program is named **Trig** and the program listing and an example run of the program are shown in Figure 2.16.

| import math                                              |                                                              |                                                       |  |  |  |
|----------------------------------------------------------|--------------------------------------------------------------|-------------------------------------------------------|--|--|--|
| print("                                                  | TABLE OF TRIGO                                               | NOMETRIC FUNCTIONS")                                  |  |  |  |
| print("                                                  |                                                              |                                                       |  |  |  |
| <pre>print(</pre>                                        |                                                              |                                                       |  |  |  |
| print( N/t Sin/t/t Cos/t/t Tan )                         |                                                              |                                                       |  |  |  |
| tor 1 in range                                           | (0, 50, 5):                                                  |                                                       |  |  |  |
| d = math.ra                                              | adians(i)                                                    |                                                       |  |  |  |
| s = math.s:                                              | in(d)                                                        |                                                       |  |  |  |
| c = math.co                                              | os(d)                                                        |                                                       |  |  |  |
| t - math t                                               | t = math.cos(d)                                              |                                                       |  |  |  |
| t = math.tan(d)                                          |                                                              |                                                       |  |  |  |
| <pre>10 print(i, "\t%9.7f\t%9.7f\t%9.7f" %(s,d,t))</pre> |                                                              |                                                       |  |  |  |
|                                                          |                                                              |                                                       |  |  |  |
|                                                          | _                                                            |                                                       |  |  |  |
| TABLE OF TF                                              | IGONOMETRIC FUNC                                             | TIONS                                                 |  |  |  |
|                                                          |                                                              |                                                       |  |  |  |
| Sin                                                      | Cos                                                          | Tan                                                   |  |  |  |
| 0.0000000                                                | 1.0000000                                                    | 0.000000                                              |  |  |  |
| 0.0871557                                                | 0.9961946                                                    | 0.0874887                                             |  |  |  |
| 0.1736481                                                | 0.9848078                                                    | 0.1763270                                             |  |  |  |
| 0.2588191                                                | 0.9659258                                                    | 0.2679492                                             |  |  |  |
| 0.3420201                                                | 0.9396926                                                    | 0.3639702                                             |  |  |  |
| 0.4226182                                                | 0.9063078                                                    | 0.4663076                                             |  |  |  |
| 0.5000000                                                | 0.8660254                                                    | 0.5773502                                             |  |  |  |
| 0.5735765                                                | 0.8191521                                                    | 0.7002075                                             |  |  |  |
| 0.6427876                                                | 0.7660444                                                    | 0.8390996                                             |  |  |  |
| 0.7071068                                                | 0.7071068                                                    | 1.0000000                                             |  |  |  |
|                                                          | <pre>import math print(" print("N\t S: for i in ranged</pre> | <pre>import math print(" TABLE OF TRIGG print("</pre> |  |  |  |

Figure 2.16: Program: **Trig** and sample output.

#### **Example 9: Trigonometric function of a required angle**

In this example, an angle is read from the keyboard. Also, the user specifies whether the sine (s), cosine (c), or the tangent (t) of the angle is required.

#### Solution 9

The program is named **TrigUser**, and the program listing and an example run of the program are shown in Figure 2.17.

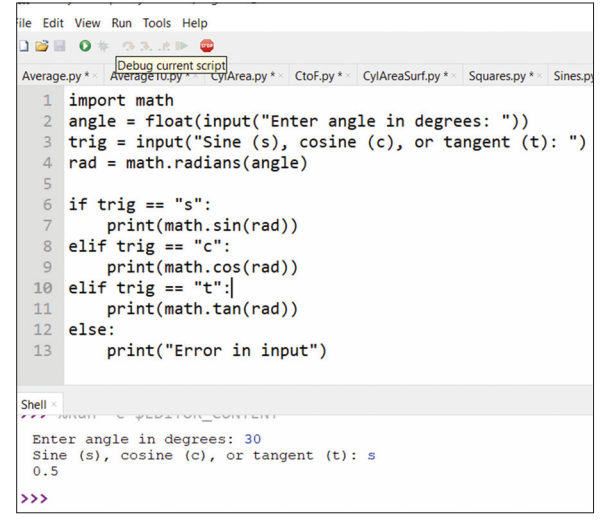

Figure 2.17: Program: TrigUser and sample output.

#### Example 10: Series and parallel resistors

This program calculates the total resistance of several series or parallel connected resistors. The user specifies whether the connection is in series or in parallel. Additionally, the number of resistors used is also specified at the beginning of the program.

#### Solution 10

When several resistors are in series then the resultant resistance is the sum of the resistance of each resistor. When the resistors are in parallel then the reciprocal of the resultant resistance is equal to the sum of the reciprocal resistances of each resistor.

Figure 2.18 shows the program listing (program: **Serpal**). At the beginning of the program a heading is displayed, and the program enters a **while** loop. Inside his loop the user is prompted to enter the number of resistors in the circuit and whether they are connected in series or in parallel. Function **str** converts a number into its equivalent string. e.g., number 5 is converted into string "5". If the connection is serial (mode equals to **'s'**) then the value of each resistor is accepted from the keyboard and the resultant is calculated and displayed on the screen. If on the other hand, the connection is parallel (mode equals to **'p'**) then again, the value of each resistor is accepted from the keyboard and the reciprocal of the number is added to the total. When all the resistor values are entered, the resultant resistance is displayed on the screen.

```
mode = mode.lower()
#
# Read the resistor values and calculate the total
#
 resistor = 0.0
 if mode == 's':
   for n in range(0,N):
       s = "Enter resistor " + str(n+1) + " value in Ohms: "
       r = int(input(s))
       resistor = resistor + r
   print("Total resistance = %d Ohms" %(resistor))
 elif mode == 'p':
   for n in range((0, N):
      s = "Enter resistor " + str(n+1) + " value in Ohms: "
      r = float(input(s))
      resistor = resistor + 1 / r
   print("Total resistance = %.2f Ohms" %(1 / resistor))
#
# Check if the user wants to exit
#
 yn = input("\nDo you want to continue?: ")
 yn = yn.lower()
```

Figure 2.18: Program: Serpal.

Figure 2.19 shows a typical run of the program.

```
RESISTORS IN SERIES OR PARALLEL

How many resistors are there?: 3

Are the resistors series (s) or parallel (p)?: s

Enter resistor 1 value in Ohms: 100

Enter resistor 2 value in Ohms: 150

Enter resistor 3 value in Ohms: 200

Total resistance = 450 Ohms

Do you want to continue?: y

How many resistors are there?: 2

Are the resistors series (s) or parallel (p)?: p

Enter resistor 1 value in Ohms: 100

Enter resistor 2 value in Ohms: 100

Total resistance = 50.00 Ohms

Do you want to continue?: n
```

Figure 2.19: Typical run of the program.

#### Example 11: Words in reverse order

Write a program to read a word from the keyboard and then display the letters of this word in reverse order on the screen.